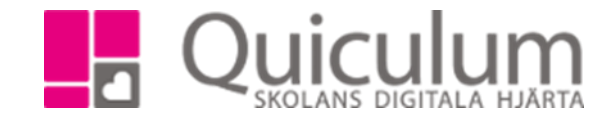

## Skapa en uppgift

- 1. Gå till kurskortet.
- 2. Välj en grupp i dropplistan.
- 3. Klicka på fliken uppgifter.
- 4. Här listas de uppgifter som du tidigare gjort i ämnet.

| Bild Testklass |         |                           |           |           |         |                     |                 |          |              |   |
|----------------|---------|---------------------------|-----------|-----------|---------|---------------------|-----------------|----------|--------------|---|
| Översikt       | Omdöme  | Kunskapskrav              | Planering | Uppgifter | Projekt | Meddelanden         | Nationella Prov |          | Listor       |   |
|                |         |                           |           |           |         |                     |                 |          | <b>2</b> + ( | • |
| Uppgifter i Q  | uiculum | Inlämning                 |           | Kunska    | pskrav  | Inlämnade, ej klara | Klara           | Redigera | Uppföljning  | G |
| Forskning      |         | 2017-06-22 00:00 12:00:00 |           | 0/24      |         | 0                   | 0/12            | ľ        |              |   |

- 5. Klicka på + för att skapa en ny uppgift.
- 6. Välj ett av följande alternativ.

| Ny uppgift                            | × |
|---------------------------------------|---|
| Skapa ny                              |   |
| Skapa kopia av tidigare uppgift       |   |
| Skapa från uppgift i Google Classroom |   |
| Avbryt                                |   |
|                                       |   |

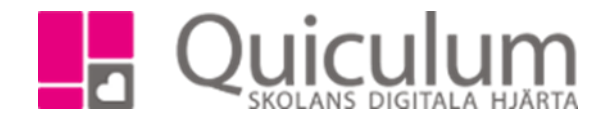

- 7. Skriv din uppgift och välj om uppgiften ska lämnas in digitalt.
- 8. Välj datum och tid för när uppgiften ska vara klar.
- 9. Markera de kunskapskrav du vill använda dig utav i din bedömning.
- 10. Markera de elever som ska göra uppgiften.

| +                                                                                                    |                                                                                                    |  |  |  |  |  |  |
|----------------------------------------------------------------------------------------------------|----------------------------------------------------------------------------------------------------|--|--|--|--|--|--|
| Rubrik                                                                                                    | Forskning                                                                                                    |  |  |  |  |  |  |
| Beskrivning                                                                                                    | $\begin{array}{ c c c c c c c c c c c c c c c c c c c$                                                                                                    |  |  |  |  |  |  |
|                                                                                                    | Gör en forskning om en konstnär                                                                                                    |  |  |  |  |  |  |
|                                                                                                    |                                                                                                    |  |  |  |  |  |  |
|                                                                                                    |                                                                                                    |  |  |  |  |  |  |
|                                                                                                    |                                                                                                    |  |  |  |  |  |  |
| Datum                                                                                                    | 2018-05-02                                                                                                    |  |  |  |  |  |  |
| Tid                                                                                                    | 12:00                                                                                                    |  |  |  |  |  |  |
| Filer                                                                                                    | Ladda upp                                                                                                    |  |  |  |  |  |  |
|                                                                                                    | Skapa även uppgiften i Google Classroom                                                                                                    |  |  |  |  |  |  |
| Kunskapskrav Eleven gör välgrundade bildtolkningar, redogör utförligt för bildens byggstenar och diskuterar<br>utförligt bildbetydelser i samband med det egna arbetet. I detta använder eleven med viss<br>säkerhet relevanta begrepp. Dessutom gör eleven välgrundade bedömningar av egna och<br>andras bilder samt välgrundade reflektioner över sammanbanget och bildens funktion |                                                                                                    |  |  |  |  |  |  |
|                                                                                                    | I sitt bildskapande använder eleven med viss säkerhet olika metoder. Dessutom bearbetar och löser eleven bildkonstruktionsproblem experimenterar med viss säkerhet och finner ibland |  |  |  |  |  |  |
|                                                                                                    | oväntade lösningar på problem samt använder inspirationskällor i lämpliga situationer. Eleven<br>gör en pogrann dokumentation av och tar ansvar för sin egen arhetsprocess           |  |  |  |  |  |  |
|                                                                                                    | So on noggrafit detantionation av oon an ansvar for an ogen abstaprocess. ✓ Eleven handlag material och tekniker för att åstadkomma önskade visuella effekter                        |  |  |  |  |  |  |
|                                                                                                    | Eleven presenterar och visar sitt arbete för andra samt redovisar utförligt sina intentioner med                                                                                     |  |  |  |  |  |  |
|                                                                                                    | Eleven identifierar skillnader mellan bilder ur olika genrer och beskriver utförligt vad som könnetedrag de elika genreraa                                                           |  |  |  |  |  |  |
|                                                                                                    | Eleven redogör utförligt för etiska förhållningssätt samt för lagar och andra bestämmelser om                                                                                        |  |  |  |  |  |  |
|                                                                                                    | upphovsratt och arbetsmiljö.                                                                                                    |  |  |  |  |  |  |
| Deltagare                                                                                                    | ✓Välj alla Slutdatum Sluttid Notering                                                                                                    |  |  |  |  |  |  |
|                                                                                                    | Andersson, Cissi Notering                                                                                                    |  |  |  |  |  |  |
|                                                                                                    | Andersson, Lisa Notering                                                                                                    |  |  |  |  |  |  |
|                                                                                                    | Danielsson, Dan     Notering                                                                                                    |  |  |  |  |  |  |

- 11. När du är klar med din uppgift, klicka på "Spara".
- 12. Eleverna har tillgång till uppgiften på deras Quiculumkonto.